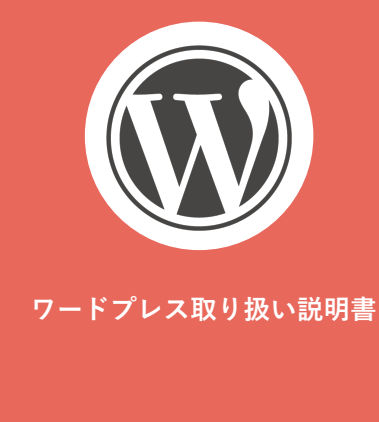

## ・ログイン方法

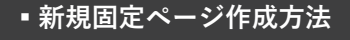

- 新規投稿ページ作成方法
- 編集方法
  - ▪テキスト編集
  - 画像挿入
  - ・リンク設定
- 画像のアップロード方法

| 🕼 🔑 🕸 መሠታብ ፦ 🔗 | sample 單 0 🕂 新規 SEO        |                 |               |            |                         | こんにちは、admin さん! 📃         |
|----------------|----------------------------|-----------------|---------------|------------|-------------------------|---------------------------|
| @ ダッシュポード      |                            |                 |               |            |                         | 表示オプション * ヘルプ *           |
| All in One SEO | 更新ありがとうございます。              | <u>ネットワークの更</u> | 藍ページへ移動して、    | すべてのサイトをア  | ップグレードしましょう。            |                           |
| ☆ 投稿           | 固定ページ 新規論加                 |                 |               |            |                         |                           |
| 9) メディア        | すべて(4)   公開済み(3)   下書さ     | F (1)           |               |            |                         | 固定ページを検索                  |
| 田市ページーを        | 一括操作 \$ 適用                 | すべての日付 🛊        | 絞り込み検索        |            |                         | 4現日                       |
| \$1583.6.00    | タイトル                       | 作成者             | 日時            | SEO Title  | SEO Description         | SEO Keywords              |
| ■ コメント         | □ 固定ページ雛形 - 下書き            | admin 🕻         | 2015年4月4<br>日 | No title 🕈 | No description 🖋        | No keyword's 🖉            |
| 章 お問い合わせ       |                            |                 | 最終編集日         |            |                         |                           |
| 产 外級           | □ 固定ページ1                   | admin C         | 2014年4月4<br>日 | No title 🖉 | No description Ø        | No keyword's $\mathscr P$ |
| <i>≨</i> プラグイン |                            |                 | 公開済み          |            |                         |                           |
| ≗ ユーザー         | □ 固定ページ2                   | admin C         | 2014年4月4      | No title 🖋 | No description <i>P</i> | No keywords 🖋             |
| チッール           |                            |                 | 公開済み          |            |                         |                           |
| <b>臣 18</b> 定  | <ul> <li>固定ページ3</li> </ul> | admin C         | 2014年4月4      | No title 🕈 | No description <i>P</i> | No keywords 🖉             |
| CPT UI         |                            |                 | ロ<br>公開済み     |            |                         |                           |
| MapPress       | タイトル                       | 作成者             | 日時            | SEO Title  | SEO Description         | SEO Keywords              |
| ◎ メニューを閉じる     | 一括操作 💠 適用                  |                 |               |            |                         | 4現日                       |

| 🛞 🔑 ቁአበታイト 👸   | sample 🏴 0 🕂 新規 SEO                                        | こんにちは.         | admin さん |
|----------------|------------------------------------------------------------|----------------|----------|
| @ ダッシュボード      |                                                            | 表示オプション ▼      | ヘルブ ፣    |
| All in One SEO | 更新ありがとうこざいます。 <u>ネットワークの更新</u> ページへ移動して、すべてのサイトをアップグレードしまし | ± .            |          |
| ★ 投稿           |                                                            |                |          |
| ゆ] メディア        | 新規固定ページを追加                                                 |                |          |
| 🕘 間定ページ 🚽      |                                                            | 公開             |          |
| 固定ページ一覧        |                                                            | 下書きとして保存       | プレビュー    |
| 新規追加           | 91 メディアを追加 ビジュアル テキスト                                      | ♀ ステータス:下書き 編集 |          |
| ■ コメント         |                                                            | ④ 公開状態:公開重整    |          |
| ☆ お問い合わせ       |                                                            | 前 すぐに公開する 監集   |          |
| ≫ 外級           |                                                            | ゴミ箱へ移動         | 公開       |
| <i>≨</i> プラグイン |                                                            |                | _        |
| ≗ ユーザー         |                                                            | ページ属性          |          |
| チッール           |                                                            |                |          |
| EI IRT         |                                                            | (観なし) ‡        |          |
| ф срт и        |                                                            | テンプレート         |          |
| † MapPress     |                                                            | デフォルトテンプレート    | •        |
| るび閉き−=× 0      |                                                            | NV OK          |          |
|                | P                                                          | MAT P          |          |

## 合 sample ■ 0 十.新規 SEO ♪ 参加サ-こんにちは、admin さん ! 💽 表示オプション \* ヘル All In One SEC 更新ありがとうございます。ネットワークの更新ページへ移動して、すべてのサイトをアップグレードしましょう。 ★ 投稿 新規固定ページを追加 □ 固定ページ サンプル 公開 下書きとして保存 プレビュー 新規追加 ? ステークス:下書き 編集 ウコメディアを追加 ビジュアル テキスト ■ コメント ④ 公開状態:公開 編集 B I ≪ E E 66 - E ± ± ∂ ∞ ≖ ⊞ $\times$ ◎ お問い合わせ 前すぐに公開する編集 これはサンブルページです。同じ位置に固定され、(多くのテーマ ≥ 外観 これはリンプルページです。同じ知識に認定され、(多くのデーマ では)サイトナビゲーションメニューに含まれるため、プログ投稿 とは異なります。サイト訪問者に対して自分のことを説明する自 已紹介ページを作成するのが一般的です。たとえば以下のような ゴミ箱へ移動 ☆ プラグイン ものになります。 ページ属性 88 はじめまして。昼間はバイク便のメッセンジャーとし はしめましく。 品向はハイク使のスッマンシャーとし て飾いていますが、俳優志望でもあります。これは僕 のプログです。ロサンゼルスに住み、ジャックという 名前のかわいい犬を飼っています。好きなものはピニ (親なし) 💠 テンプレート MapPres ャコラーダ(通り雨に濡れるのも)。 **デフォルトテンプレート** \$ 順序 5:49:55 pm に下書きを保存しました。

## 「固定ページ」>「新規追加」を選択し、新規ページの編集画面に映ります。

ページの「タイトル」を入力し、先ほどコピーしたコンテンツ部分を、新規 ページのコンテンツ部分にペーストします。

編集画面の右パネル、「公開」>「下書きとして保存」をクリックして、新規固 定ページの下書きが完成しました。

ページの編集方法については、『編集方法』のステップへとお進みください。